# Instrukcja montażu i obsługi regulatora

## SCONTROL MMTC

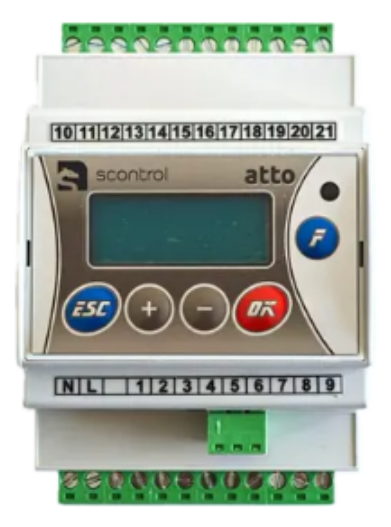

#### Wstęp

Opis urządzenia

## PRZEZNACZENIE I PODSTAWOWE FUNKCJE

## CZUJNIKI TEMPERATURY

## OBSŁUGA

- 1. Wyświetlanie parametrów użytkownika
- 2. Edycja parametrów
- 3. Wyświetlanie i edycja programu tygodniowego
- 4. Przejście do trybu serwisowego
- 5. Parametry dostępne w trybie serwisowym
- 6. Konfiguracja
- 7. Test wyjść

## Wstęp

Regulator Scontrol MMTC jest urządzeniem telemetrycznym służącym do integracji sterowników pomp ciepła De Dietrich MMTC z kotłami sterowanymi wejściem bezpotencjałowym (NO) ze zdalnym systemem zarządzania dostępnym pod adresem **www.scontrol.com.pl.** 

W zestawie instalacyjnym znajdują się:

- Sterownik Scontrol MMTC
- Zasilacz 230V/16V

| Parametry techniczne Scontrol MMTC |
|------------------------------------|
|------------------------------------|

| Zasilanie               | 15 - 24 VDC / VAC 2VA                                             |
|-------------------------|-------------------------------------------------------------------|
| Temperatura pracy       | -5 do 70 °C                                                       |
| Rozmiary                | 70 x 106 x 62 mm                                                  |
| Ethernet                | 10/100BaseT, skrętka, auto-MDIX                                   |
| ТСР                     | IPv4, konfigurowalny statyczny adres IP, max 1 aktywne połączenie |
| Wilgotność pracy        | względna, 10 – 90 %                                               |
| llość wejść pomiarowych | 3                                                                 |

## PRZEZNACZENIE I PODSTAWOWE FUNKCJE

Regulator elektroniczny Scontrol MMTC przeznaczony jest sterowania pracą pompy ciepła MMTC na potrzeby ładowania bufora CO/AC. Tryb pracy CO/AC wybierany jest ręcznie parametrem Tryb. Na potrzeby CO pompa pracuje w trybie grzania. Regulacja temperatury bufora jest pogodowa (zadana temperatura bufora jest wyliczana na podstawie wybranej krzywej grzania – parametr CO.K i CO.ΔEko) lub stałowartościowa (zadana temperatura jest ustawiana parametrami CO.TKmf, CO.TEko). Dodatkowo przy pracy w trybie CO regulator realizuje sterowanie biwalentnym źródłem ciepła BZC (np. kotłem). Załączenie BZC następuje przy niskich temperaturach zewnętrznych, gdy wydajność pompy ciepła jest mała (Tzew<MinTzew) lub w przypadku awarii pompy ciepła (zwarte wejście binarne WeAwaria).

Na potrzeby AC pompa ciepła pracuje w trybie chłodzenia. Regulacja temperatury bufora jest stałowartościowa (zadana temperatura jest ustawiana parametrami AC.TKmf oraz AC.TEko). Wybór zadanej temperatury realizowany jest w oparciu o program tygodniowy. Dla każdego dnia tygodnia można zadeklarować trzy przedziały czasowe w których obowiązują wartości komfortowe (zależnie od trybu pracy i rodzaju regulacji: f(CO.K,Tzsr), CO.TKmf lub AC.TKMF). Poza wyznaczonymi przedziałami obowiązują wartości ekonomicznie (odpowiednio f(CO.K,Tzsr)-CO.ΔEko, CO.TEko lub AC.TEko). Poglądowy układ pracy przedstawia poniższy rysunek.

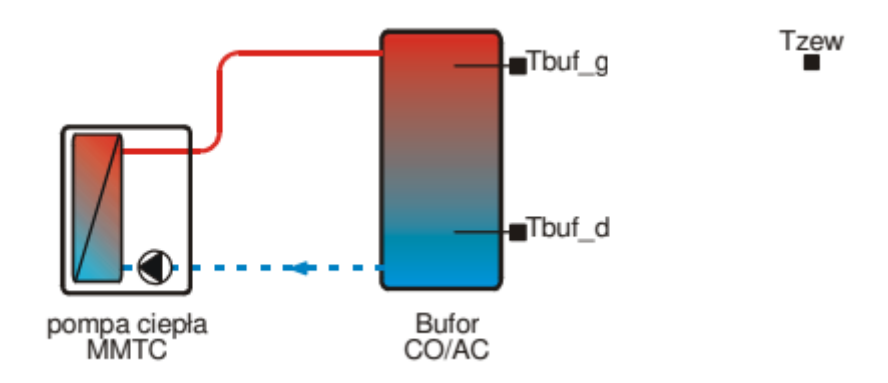

Zadana temperatura dla pompy ciepła MMTC jest odpowiednio podwyższona lub obniżona względem zadanej temperatury bufora (parametry PC.ΔCO i PC.ΔAC). Sterowanie pracą pompy MMTC realizowane jest sygnałem napięciowym 0-10V zgodnie z poniższą charakterystyką.

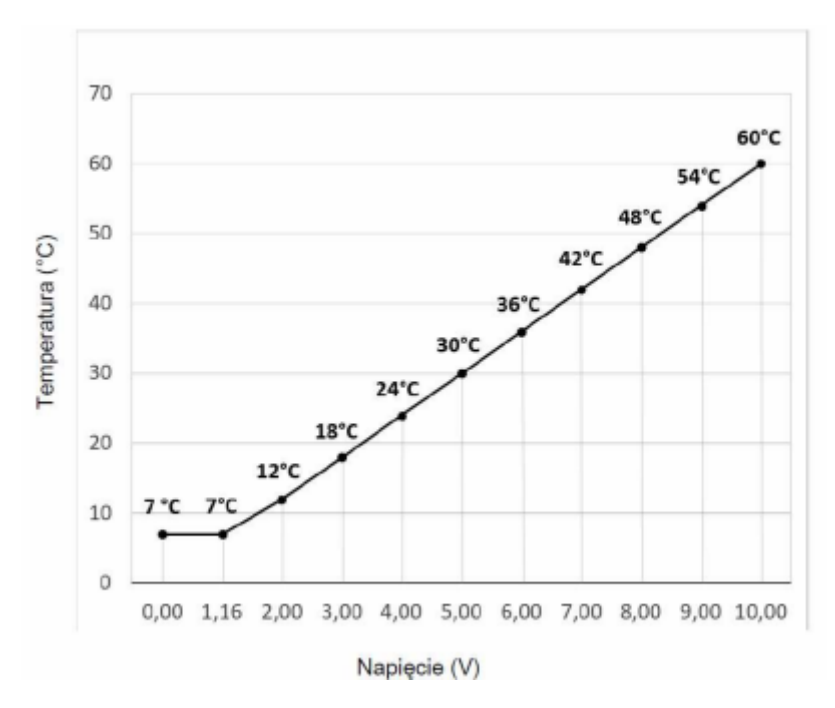

Działają ograniczenia minimalnej oraz maksymalnej zadanej temperatury bufora w trybach CO i AC (parametry CO.Tmax, CO.Tmin, AC.Tmax oraz AC.Tmin). Zadana wartość temperatury dla pompy ciepła ograniczona jest następującym przedziałem:

CO.Tmin (min. 15°C)...60°C dla trybu CO,

7°C... AC.Tmax (max. 25°C) dla trybu AC.

#### Pozostałe funkcje sterownika:

• możliwość sterowania cyfrowego ze sterownika nadrzędnego z wykorzystaniem portu szeregowego RS485,

- pomiar temperatur w zakresie od -30°C do +110°C,
- kalibracja torów pomiarowych,
- kontrola torów pomiarowych,
- wyświetlanie wszystkich mierzonych temperatur,
- funkcja testu wyjść umożliwiająca sprawdzenie poprawności połączeń elektrycznych,
- funkcja umożliwiająca przywrócenie nastaw fabrycznych.

Podświetlany wyświetlacz LCD 2x8 znaków oraz klawiatura z 5 przyciskami umożliwiają wygodną obsługę urządzenia. Rozłączne złącza ułatwiają montaż i serwis urządzenia. Regulator przeznaczony do montażu na szynie DIN 35mm.

#### **CZUJNIKI TEMPERATURY**

Pomiar temperatur odbywa się przy pomocy czujników z elementem pomiarowym KTY81-210. Dla elementów pomiarowych KTY81-210 zakres mierzonej temperatury wynosi od -30°C do +110°C.

Wybrane punkty charakterystyki elementu pomiarowego przedstawia poniższa tabela.

| KTY81-210        |                 |  |
|------------------|-----------------|--|
| Temperatura (°C) | Rezystancja (Ω) |  |
| -20              | 1372            |  |
| -10              | 1495            |  |
| 0                | 1630            |  |
| 10               | 1772            |  |
| 20               | 1922            |  |
| 25               | 2000            |  |
| 30               | 2080            |  |
| 40               | 2245            |  |
| 50               | 2417            |  |
| 60               | 2597            |  |
| 70               | 2785            |  |
| 80               | 2980            |  |
| 90               | 3182            |  |

## Montaż regulatora Scontrol MMTC w pompach ciepła MMTC

#### Aby zamontować regulator należy:

a. Wyłączyć zasilanie pompy.

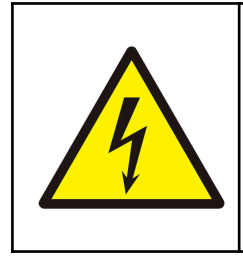

Nie odłączenie zasilania grozi porażeniem wysokim napięciem! Upewnij się, że zasilanie jest wyłączone zanim podejmiesz kolejne kroki!

b. Regulator MMTC jest przeznaczony do montażu na szynie DIN. Zajmuje szerokość 4 standardowych modułów (o szerokości 17,5mm). Regulator wyposażony jest w złącza rozłączne. Przy demontażu regulatora z rozdzielnicy nie ma potrzeby odkręcania przewodów czujnikowych i od sterowania. W celu wyciągnięcia złącza z przewodami należy użyć wkrętaka w charakterze dźwigni i delikatnie od góry podważyć złącze tak jak to pokazano na poniższych rysunkach.

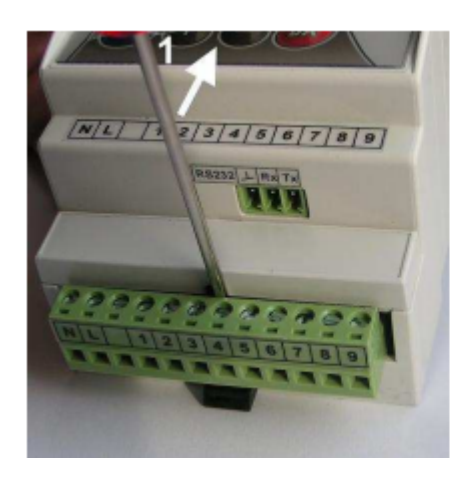

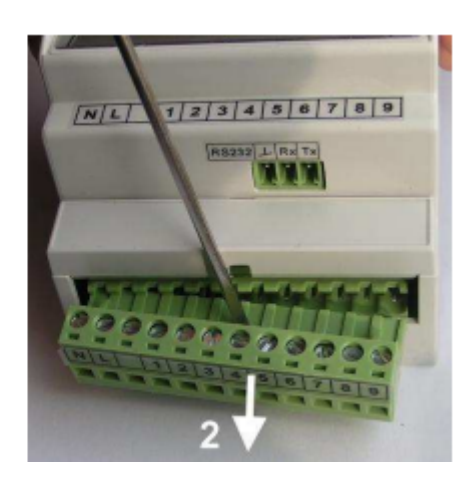

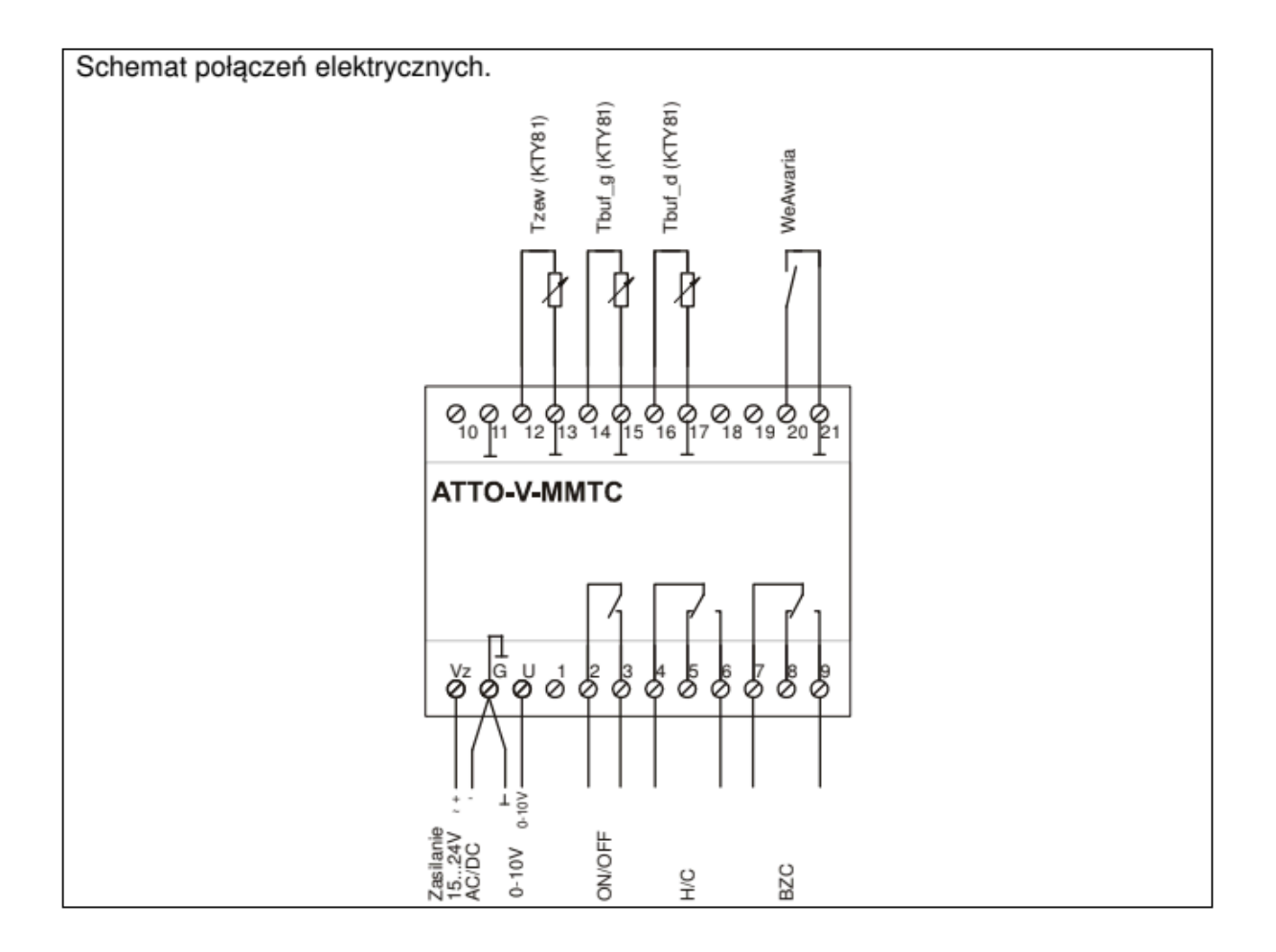

Skróty użyte na schemacie przedstawia poniższa tabela:

| Skrót    | Opis                                                                                                    |
|----------|----------------------------------------------------------------------------------------------------|
| +24V     | Zasilanie sterownika (1524VDC lub VAC / 2,0VA) - biegun dodatni.                                                                                                    |
| 0V       | Zasilanie sterownika - masa.                                                                                                    |
| Tzew     | Czujnik temperatury zewnętrznej. Czujnik z elementem pomiarowym KTY81-210.<br>W trybie regulacji stałowartościowej ten czujnik temperatury nie jest wymagany.                               |
| Tbuf_g   | Czujnik temperatury w górnej części bufora. Czujnik z elementem pomiarowym KTY81-210.                                                                                                    |
| Tbuf_d   | Czujnik temperatury w dolnej części bufora. Czujnik z elementem pomiarowym KTY81-210.                                                                                                    |
| WeAwaria | Wejście sygnalizacji awarii pompy ciepła. Zwarcie zacisków wejścia oznacza stan awarii. Podłączyć do wyjścia MMTC->ALARM_STATUS.                                                            |
| ON/OFF   | Wyjście do sterowania załączeniem pompy ciepła. Podłączyć do wejścia MMTC->ON/OFF.                                                                                                    |
| H/C      | Wyjście do zmiany trybu pracy pompy ciepła. Podłączyć do wejścia MMTC->HEAT/COOL. Rozwarcie zacisków 4, 6 oznacza tryb ogrzewania HEAT. Zwarcie zacisków 4, 6 oznacza tryb chłodzenia COOL. |
| BZC      | Wyjście do sterowania załączeniem biwalentnego źródła ciepła.                                                                                                    |
| 0-10V    | Wyjście analogowe 0-10V do sterowania pracą pompy. Podłączyć do wejścia MMTC->0-10V.                                                                                                    |

Ważne:

- Maksymalna obciążalność pojedynczego wyjścia przekaźnikowego wynosi 0,8A/230VAC (AC1), 0.6A/230VAC (AC3, cosφ=0.6). Sterowanie urządzeniami niespełniającymi tych wymagań musi się odbywać za pośrednictwem dodatkowych przekaźników/styczników.
- Maksymalna obciążalność wyjścia 0-10V wynosi 10kΩ.
- Długość przewodów czujników nie powinna przekraczać 30m przy przekroju przewodu miedzianego 2x0.5 mm2.

Przewody czujników i od wejścia binarnego powinny być ekranowane i układane w odległości minimum 30 cm od przewodów energetycznych. Niedopuszczalne jest prowadzenie wszystkich przewodów (czujnikowych i zasilania urządzeń) w jednej wiązce.

Przewody czujników lub przewody energetyczne (zasilanie regulatora, przewody sterujące urządzeniami) nie mogą tworzyć wokół regulatora pętli.

Obwody zasilania regulatora i urządzeń wykonawczych powinny być zabezpieczone oddzielnymi wyłącznikami instalacyjnym. Umożliwia to, oprócz funkcji zabezpieczającej, łatwe wyłączenie zasilania regulatora i urządzeń wykonawczych.

#### OBSŁUGA

Widok płyty czołowej regulatora przedstawia poniższy rysunek: Scontrol MMTC

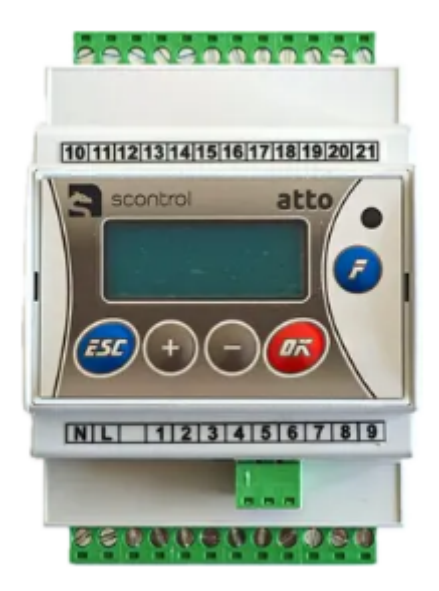

Dioda statusowa prawidłowo zainstalowanego i sprawnego regulatora świeci światłem zielonym. Uszkodzenie czujnika, toru pomiarowego, awaria pompy ciepła powoduje zmianę koloru diody statusowej na czerwony. Ponadto dioda statusowa sygnalizuje bieżący tryb: świecenie ciągłe oznacza tryb użytkownika, powolne mruganie diody oznacza tryb serwisowy, a szybkie tryb konfiguracji. Tryb testu wyjść sygnalizowany jest cykliczną zmianą koloru świecenia diody statusowej (czerwony / zielony).

Po włączeniu zasilania przez ok. 5 sekund wyświetlany jest ekran zawierający nazwę sterownika oraz informację o wersji struktury programowej a następnie ekran główny. Ekran główny zawiera podstawowe informacje o trybie pracy regulatora i obowiązującym programie regulacji:

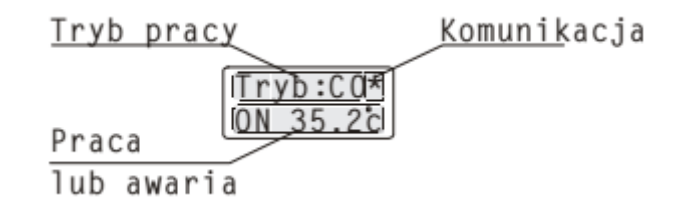

W pierwszej linii ekranu głównego wyświetlany jest aktualny tryb pracy:

| Komunikat | Interpretacja                                |
|-----------|----------------------------------------------|
| Tryb:CO   | Układ pracuje w trybie grzania bufora CO.    |
| Tryb:AC   | Układ pracuje w trybie chłodzenia bufora AC. |

Jeżeli regulator komunikuje się z jednostką nadrzędną, w prawym górnym rogu wyświetlacza pulsuje znak '\*' (gwiazdka).

W drugiej linii wyświetlacza wyświetlana jest informacja o statusie instalacji:

| Komunikat | Interpretacja                                                 |  |  |  |
|-----------|---------------------------------------------------------------|--|--|--|
| OFF       | Pompa ciepła wyłączona.                                       |  |  |  |
| BZC       | Pompa ciepła wyłączona. Załączone BZC.                        |  |  |  |
| ON 35.2°C | Pompa ciepła załączona. Po słownie ON wyświetlana jest zadana |  |  |  |
|           | temperatura dla pompy ciepła (tu 35.2°C).                     |  |  |  |

Jeżeli regulator wykryje sytuację awaryjną (dioda Status świeci się na czerwono) w miejscu

informacji o aktywnym programie wyświetlony zostanie pulsująco jeden z komunikatów ujętych w tabeli:

| Komunikat | Interpretacja                                                    | Priorytet |  |
|-----------|------------------------------------------------------------------|-----------|--|
| Awaria!   | Awaria pompy ciepła.                                             | 1         |  |
| Tzew!     | Awaria czujnika lub toru pomiarowego Tzew.                       |           |  |
| Tbuf!     | Awaria jednego z czujników (toru pomiarowego) Tbuf_g lub Tbuf_d. | 3         |  |

Jeżeli wystąpiło kilka sytuacji awaryjnych jednocześnie wyświetlana jest informacja o awarii o najwyższym priorytecie.

#### Wyświetlanie parametrów użytkownika

Ekran główny jest pierwszym ekranem listy parametrów.

Naciskając przyciski <-> i <+> można wyświetlać następny i poprzedni parametr z listy.

Poniższa tabela zawiera zestawienie parametrów regulatora dostępnych w trybie Użytkownika wraz z zakresem ich wartości i interpretacją. Ilość wyświetlanych parametrów zależy od konfiguracji regulatora.

| Parametr | Zakres        | Opis                                                           |
|----------|---------------|----------------------------------------------------------------|
| Tzew     | -30.0÷110.0°C | Zmierzona temperatura zewnętrzna.                              |
| Tzsr     | -30.0÷110.0°C | Średnia krótkoterminowa temperatury zewnętrznej z ostatnich 2  |
|          |               | godzin.                                                        |
| Tbuf_g   | -30.0÷110.0°C | Zmierzona temperatura wody w górnej części bufora.             |
| Tbuf_d   | -30.0÷110.0°C | Zmierzona temperatura wody w dolnej części bufora.             |
| Tryb     | CO, AC        | Tryb pracy regulatora. Opcje:                                  |
|          |               | <ul> <li>CO - wybrany tryb CO (grzanie bufora),</li> </ul>     |
|          |               | <ul> <li>AC - wybrany tryb AC (chłodzenie bufora).</li> </ul>  |
| CO.TKmf  | CO.Tmin       | Zadana temperatura komfortowa (normalna) dla bufora.           |
|          | ÷             | Nastawa obowiązuje (w trybie CO i regulacji stałowartościowej) |
|          | CO.Tmax       | w przedziałach czasowych wyznaczonych przez program            |
|          |               | dobowy.                                                        |
| CO.TEko  | CO.Tmin       | Zadana temperatura ekonomiczna (obniżona) dla bufora.          |
|          | ÷             | Nastawa obowiązuje (w trybie CO i regulacji stałowartościowej) |
|          | CO.Tmax       | poza przedziałami czasowymi wyznaczonymi przez program         |
|          |               | dobowy.                                                        |

| CO.K    | 0÷8                           | Numer krzywej grzania wg której wyliczana jest zadana<br>temperatura dla bufora. Nastawa obowiązuje (w trybie CO i<br>regulacji pogodowej) w przedziałach czasowych wyznaczonych<br>przez program dobowy.<br>Zestaw krzywych do wyboru przedstawia rysunek:<br>Tco[°C]<br>100 115<br>100 115<br>100 100<br>100 115<br>100 115<br>100 100 100<br>100 100 10000000000 |
|---------|-------------------------------|----------------------------------------------------------------------------------------------------|
|         |                               | $\begin{array}{c} 60 \\ 8 \\ 50 \\ 7 \\ 40 \\ 2 \\ 1 \\ 1 \\ 1 \\ 1 \\ 1 \\ 1 \\ 1 \\ 1 \\ 1 \\ 1$                                                                                                    |
|         |                               | 20<br>-20 -16 -12 -8 -4 0 4 8 12 16 20<br>Tzew[°C]<br>Wartość wyliczona z krzywej grzania f(CO.K,Tzew) ograniczona                                                                                                    |
| CO.∆Eko | 0÷20.0°C                      | Wartość parametru określa obniżenie (nocne) względem<br>wartości wyliczonej z krzywej grzania. Nastawa obowiązuje (w<br>trybie CO i regulacji pogodowej) poza przedziałami czasowymi<br>wyznaczonymi przez program dobowy.                                                                                                    |
| AC.TKmf | AC.Tmin<br>÷<br>AC.Tmax       | Zadana temperatura komfortowa (normalna) dla bufora.<br>Nastawa obowiązuje (w trybie AC) w przedziałach czasowych<br>wyznaczonych przez program dobowy.                                                                                                    |
| AC.TEko | AC.Tmin<br>÷<br>AC.Tmax       | Zadana temperatura ekonomiczna (podwyższona) dla bufora.<br>Nastawa obowiązuje (w trybie AC) poza przedziałami czasowymi<br>wyznaczonymi przez program dobowy.                                                                                                    |
| Dzien   | Pn, Wt, Sr, Cz,<br>Pt, So, Ni | Bieżący dzień tygodnia.                                                                                                    |
| Czas    | 0÷23:0÷59                     | Bieżacy czas w formacie gg:mm.                                                                                                    |
| Haslo   | 0÷99, 0÷99                    | Hasło instalatora (dostępu do trybu serwisowego).                                                                                                    |

Lista wyświetlanych parametrów zależy od konfiguracji sterownika. Każdy z parametrów wyświetlany jest na oddzielnym ekranie. W górnej linii wyświetlana jest nazwa parametru, w dolnej jego wartość. Na przykład na ekranie:

Tzew

19,1 C wyświetlana jest zmierzona wartość temperatury zewnętrznej.

## Edycja parametrów.

Użytkownik może zmieniać te parametry, pod których wartością ustawia się pozioma kreska –

kursor. W celu zmiany wartości takiego parametru należy:

1. przycisnąć przycisk <OK> (wartość parametru zaczyna mrugać),

- 2. za pomocą przycisków <->, <+> nastawić nową wartość parametru,
- 3. naciskając przycisk <OK> potwierdzić zmianę lub zaniechać edycji bez zmiany poprzedniej wartości parametru naciskając <ESC>.

Naciśnięcie <OK> podczas wyświetlania parametru bez ustawionego kursora jest ignorowane. Naciśnięcie <ESC> powoduje wyświetlenie pierwszego parametru z listy.

Jeżeli przez ostatnie cztery minuty nie przyciśnięto żadnego przycisku, na wyświetlaczu wyświetlany jest ekran główny.

## Wyświetlanie i edycja programu tygodniowego.

Program tygodniowy składa się z programów dobowych, oddzielnych dla każdego dnia tygodnia. Program dobowy rozpoczyna się o godzinie 00:00, a kończy o godzinie 24:00.

Każdy program dobowy może się składać się z trzech przedziałów czasowych wyznaczających okresy, w których obowiązuje:

- zadana temperatura komfortowa (CO.TKmf, AC.TKmf) dla regulacji stałowartościowej
- wartość wyliczona z krzywej grzania f(CO.K,Tzew) dla regulacji pogodowej.

Poza zadeklarowanymi przedziałami czasowymi obowiązuje:

- zadana temperatura ekonomiczna (CO.TEko, AC.TEko) dla regulacji stałowartościowej,
  - wartość wyliczona z krzywej grzania obniżona o parametr CO.ΔEko

(f(CO.K,Tzew)-CO.ΔEko) dla regulacji pogodowej.

Parametry związane z aktywnym programem wyświetlane są po naciśnięciu klawisza funkcyjnego <F> w trybie użytkownika. Listę parametrów związanych z aktywnym programem zawiera poniższa tabela.

| Parametr | Zakres                           | Opis                                                                                                    |
|----------|----------------------------------|----------------------------------------------------------------------------------------------------|
| Dzien    | Pn, Wt, Sr, Cz,<br>Pt, So, Ni    | Dzień tygodnia, którego dotyczy program wyświetlany na kolejnych ekranach. Po zmianie wartości parametru <b>Dzien</b>                                                                                                    |
|          |                                  | zostanie wyświetlony program dla wybranego dnia tygodnia.<br>Poniżej program dla <b>Dzien:Pn.</b>                                                                                                    |
| Pn1p     | 0÷24:0÷59                        | Czas początku pierwszego przedziału programu dobowego dla poniedziałku.                                                                                                    |
| Pn1k     | 0÷24:0÷59                        | Czas końca pierwszego przedziału programu dobowego dla poniedziałku.                                                                                                    |
| Pn2p     | 0÷24:0÷59                        | Czas początku drugiego przedziału programu dobowego dla<br>poniedziałku.                                                                                                    |
| Pn2k     | 0÷24:0÷59                        | Czas końca drugiego przedziału programu dobowego dla poniedziałku.                                                                                                    |
| Pn3p     | 0÷24:0÷59                        | Czas początku trzeciego przedziału programu dobowego dla poniedziałku.                                                                                                    |
| Pn3k     | 0÷24:0÷59                        | Czas końca trzeciego przedziału programu dobowego dla poniedziałku.                                                                                                    |
| Kopiuj   | Pn, Wt, Sr, Cz,<br>Pt, So, Ni, ? | Funkcja umożliwia przypisanie (skopiowanie) aktualnie<br>wyświetlanego programu dobowego do wybranego dnia<br>tygodnia. W celu skopiowania bieżącego programu należy<br>wybrać dzień tygodnia do którego chcemy skopiować bieżący |
|          |                                  | program. Po skopiowaniu wartość parametru Kopiuj zostanie<br>zmieniona z dnia na znak '?'.                                                                                                    |

Edycji parametrów związanych z aktywnym programem dokonuje się tak samo jak edycji innych parametrów parametrów.

Przedstawione w tabeli przedziały czasowe programu dobowego dotyczą poniedziałku. Nazwy przedziałów dla wszystkich dni tygodnia przedstawia poniższa tabela.

| Dzien        | Nazwy przedziałów                         |
|--------------|-------------------------------------------|
| Poniedziałek | [Pn1p, Pn1k], [Pn2p, Pn2k], [Pn3p, Pn3k]. |
| Wtorek       | [Wt1p, Wt1k], [Wt2p, Wt2k], [Wt3p, Wt3k]. |
| Środa        | [Sr1p, Sr1k], [Sr2p, Sr2k], [Sr3p, Sr3k]. |
| Czwartek     | [Cz1p, Cz1k], [Cz2p, Cz2k], [Cz3p, Cz3k]. |
| Piątek       | [Pt1p, Pt1k], [Pt2p, Pt2k], [Pt3p, Pt3k]. |
| Sobota       | [So1p, So1k], [So2p, So2k], [So3p, So3k]. |
| Niedziela    | [Ni1p, Ni1k], [Ni2p, Ni2k], [Ni3p, Ni3k]. |

Przedziały czasowe nie mogą się nakładać ani zachodzić na siebie, muszą być ułożone w czasie kolejno: Pn1p<Pn1k<Pn2p<Pn2k<Pn3p<Pn3k (przykład dla poniedziałku).

Przykład programu dobowego dla poniedziałku pokazano na rysunku:

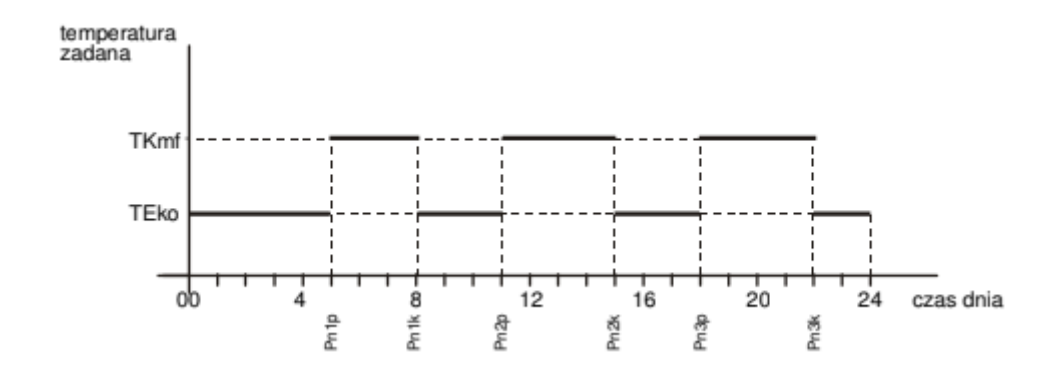

W przypadku, gdy przez całą dobę ma obowiązywać temperatura komfortowa należy zadeklarować pierwszy przedział wyznaczony parą parametrów [00:00, 24:00]. Pary parametrów wyznaczające pozostałe przedziały czasowe są nieistotne i zostaną ustawione automatycznie na [24:00, 24:00].

W przypadku, gdy przez całą dobę ma obowiązywać temperatura ekonomiczna należy zadeklarować pierwszy przedział wyznaczony parą parametrów [24:00, 24:00]. Pary parametrów wyznaczające pozostałe przedziały czasowe są nieistotne i zostaną ustawione automatycznie na [24:00, 24:00].

#### Przejście do trybu serwisowego.

Podczas wyświetlania parametru Haslo przycisnąć <OK> i wprowadzić hasło instalatora. Po poprawnym wprowadzeniu hasła regulator przejdzie do wyświetlania parametrów w trybie serwisowym. W trybie tym instalator może zmienić wartość każdego parametru. Tryb serwisowy sygnalizowany jest miganiem diody statusowej.

Naciśnięcie <ESC> i przytrzymanie go przez około 4 sekundy powoduje powrót do trybu użytkownika i wyświetlenie ekranu głównego.

#### Parametry dostępne w trybie serwisowym.

Poniższa tabela zawiera zestawienie parametrów regulatora dostępnych w trybie serwisowym wraz z zakresem ich wartości i interpretacją. Ilość wyświetlanych parametrów zależy od konfiguracji regulatora. Parametry poprzedzone znakiem wyświetlane są wyłącznie w trybie serwisowym. Pozostałe dostępne są też w trybie Użytkownika i zostały szczegółowo opisane wcześniej.

| Parametr               | Zakres        | Opis                                                            |
|------------------------|---------------|-----------------------------------------------------------------|
| Tzew                   | -30.0÷110.0°C | Zmierzona temperatura zewnetrzna.                               |
| <sup>0</sup> →TzewKLB  | -9.9÷9.9°C    | Współczynnik kalibracji toru temperatury Tzew.                  |
| Tzsr                   | -30.0÷110.0°C | Średnia krótkoterminowa temperatury zewnętrznej z ostatnich 2   |
|                        |               | godzin.                                                         |
| Tbuf_g                 | -30.0÷110.0°C | Zmierzona temperatura wody w górnej części bufora.              |
| ©TbufgKLB              | -9.9÷9.9°C    | Współczynnik kalibracji toru temperatury Tbuf_g.                |
| Tbuf_d                 | -30.0÷110.0°C | Zmierzona temperatura wody w dolnej części bufora.              |
| <sup>©</sup> →TbufdKLB | -9.9÷9.9°C    | Współczynnik kalibracji toru temperatury Tbuf_d.                |
| ©₩eAwaria              | Zwarte,       | Stan wejścia binarnego WeAwaria. Opcje:                         |
|                        | Rozwarte      | <ul> <li>Zwarte - zwarte wejście binarne - AWARIA,</li> </ul>   |
|                        |               | <ul> <li>Rozwarte - rozwarte wejście binarne.</li> </ul>        |
| Tryb                   | CO, AC        | Tryb pracy regulatora. Opcje:                                   |
|                        |               | <ul> <li>CO - wybrany tryb CO (grzanie bufora),</li> </ul>      |
|                        |               | <ul> <li>AC - wybrany tryb AC (chłodzenie bufora).</li> </ul>   |
| CO.TKmf                | CO.Tmin       | Zadana temperatura komfortowa (normalna) dla bufora.            |
|                        | ÷             | Nastawa obowiązuje (w trybie CO i regulacji stałowartościowej)  |
|                        | CO.Tmax       | w przedziałach czasowych wyznaczonych przez program             |
| 0.0 TE                 | 00 T          | dobowy.                                                         |
| CO. I EKO              | CO. I min     | Zadana temperatura ekonomiczna (obniżona) dla bufora.           |
|                        | ÷             | Nastawa obowiązuje (w trybie CO i regulacji stałowartosciowej)  |
|                        | CO. I max     | poza przedziałami czasowymi wyznaczonymi przez program          |
| 00 K                   | 0.0           | dobowy.<br>Numer krzywaj szamie wa której wyliczene jest zedene |
| CO.K                   | 0÷8           | tomporatura dia bufora. Nastawa obowiazuje (w trubie CO i       |
|                        |               | regulacii pogodowoj) w przedzielach ozosowych wyzposzopych      |
|                        |               | przez program dobowy                                            |
|                        |               | pizez piogram dobowy.                                           |
|                        |               | Zestaw krzywych do wyboru przedstawia rysunek:                  |
|                        |               |                                                                 |
|                        |               | Tco[°C]                                                         |
|                        |               |                                                                 |
|                        |               |                                                                 |
|                        |               | 90 13 Twew-20°C                                                 |
|                        |               |                                                                 |
|                        |               |                                                                 |
|                        |               |                                                                 |
|                        |               |                                                                 |
|                        |               |                                                                 |
|                        |               |                                                                 |
|                        |               |                                                                 |
|                        |               |                                                                 |
|                        |               |                                                                 |
|                        |               | 30                                                              |
|                        |               |                                                                 |
|                        |               |                                                                 |
|                        |               |                                                                 |
|                        |               |                                                                 |
|                        |               | wartosc wyliczona z krzywej grzania f(CO.K, Tzew) ograniczona   |
|                        |               | jest od dołu oraz góry parametrami CO.Tmin, CO.Tmax.            |

| CO.∆Eko                | 0÷20.0°C     | Wartość parametru określa obniżenie (nocne) względem<br>wartości wyliczonej z krzywej grzania. Nastawa obowiązuje (w<br>trybie CO i regulacji pogodowej) poza przedziałami czasowymi |
|------------------------|--------------|----------------------------------------------------------------------------------------------------|
|                        |              | wyznaczonymi przez program dobowy.                                                                                                    |
| <sup>©</sup> ⊸CO.Tmin  | 15°C<br>÷    | Minimalna zadana temperatura bufora w trybie CO (grzania).                                                                                                    |
|                        | CO.Tmax      |                                                                                                    |
| ©CO.Tmax               | CO.Tmin      | Maksymalna zadana temperatura bufora w trybie CO (grzania).                                                                                                    |
|                        | ÷<br>60°C    |                                                                                                    |
| AC.TKmf                | AC.Tmin      | Zadana temperatura komfortowa (normalna) dla bufora.                                                                                                    |
|                        | ÷            | Nastawa obowiązuje (w trybie AC) w przedziałach czasowych                                                                                                    |
|                        | AC.Tmax      | wyznaczonych przez program dobowy.                                                                                                    |
| AC. I EKO              | AC. I min    | Zadana temperatura ekonomiczna (podwyższona) dla butora.                                                                                                    |
|                        | ÷            | Nastawa obowiązuje (w trybie AC) poza przedziałami czasowymi                                                                                                    |
| A C Tasia              | AC. I max    | wyznaczonymi przez program dobowy.                                                                                                    |
| v-⊐AC. I min           | 7.0          | Minimaina zadana temperatura bufora w tryble AC (chłodzenia).                                                                                                    |
|                        | ÷<br>AC Tmax |                                                                                                    |
|                        | AC Train     | Makeymalna zadana temperatura hufora w trybie AC                                                                                                    |
|                        | AO.111111    | (chłodzenia)                                                                                                    |
|                        | 25°C         | (cinodzenia).                                                                                                    |
| Dzien                  | Pn Wt Sr Cz  | Bieżacy dzień tygodnia                                                                                                    |
| DZIGIT                 | Pt. So. Ni   | biozący dzień tygodnia.                                                                                                    |
| Czas                   | 0÷23:0÷59    | Bieżacy czas w formacie og:mm.                                                                                                    |
| ©CO.Hbuf               | 1÷9°C        | Histereza ładowania bufora w trybie CO. Histereza o wartości                                                                                                    |
|                        |              | 4°C oznacza, że ładowanie bufora rozpocznie się przy spadku                                                                                                    |
|                        |              | temperatury w górnej części bufora o 2°C poniżej zadanej i                                                                                                    |
|                        |              | zakończy się przy wzroście temperatury w dolnej części bufora o                                                                                                    |
|                        |              | 2°C powyżej wartości zadanej.                                                                                                    |
| ©—AC.Hbuf              | 1÷9°C        | Histereza ładowania bufora w trybie AC. Histereza o wartości                                                                                                    |
|                        |              | 4°C oznacza, że ładowanie bufora rozpocznie się przy wzroście                                                                                                    |
|                        |              | temperatury w dolnej części bufora o 2°C powyżej zadanej i                                                                                                    |
|                        |              | zakończy się przy spadku temperatury w górnej części bufora o                                                                                                    |
| A 50.000               | 1 1000       | 2°C ponizej wartości zadanej.                                                                                                    |
| ©⊸PC.∆CO               | 1÷10°C       | Przewyższenie zadanej temperatury dla pompy ciepła względem                                                                                                    |
|                        |              | Zadanej temperatury bulora. Nastawa obowiązuje w tryble CO.                                                                                                    |
|                        |              | vartościa 60°C                                                                                                    |
|                        | 1÷10°C       | Obniżenie zadanej temperatury dla pompy ciepła względem                                                                                                    |
| • -1 0. <u>.</u> ANO   | 1910 0       | zadanej temperatury bufora. Nastawa obowiazuje w trybie AC.                                                                                                    |
|                        |              | Zadana temperatura dla pompy jest ograniczona od dołu                                                                                                    |
|                        |              | wartością 7°C.                                                                                                    |
| <sup>©</sup> —∞MinTzew | -20÷0°C      | Minimalna temperatura zewnętrzna przy której może zostać                                                                                                    |
|                        |              | załączona pompa ciepła. Wzrost temperatury zewnętrznej                                                                                                    |
|                        |              | powyżej wartości MinTzew+0.5°C powoduje zezwolenie na                                                                                                    |
|                        |              | polijej nakoda nakoda nak                                                                                                    |
|                        |              | pracę pompy ciepła. Spadek temperatury zewnętrznej poniżej                                                                                                    |
|                        |              | pracę pompy ciepła. Spadek temperatury zewnętrznej poniżej<br>wartości MinTzew-0,5°C powoduje odstawienie pompy ciepła i                                                             |

## Konfiguracja.

W celu wyświetlenia listy parametrów konfiguracyjnych należy w trybie serwisowym przycisnąć klawisz funkcyjny <F>. Wyświetlanie listy parametrów konfiguracyjnych sygnalizowane jest

szybkim miganiem diody statusowej. Poniższa tabela zawiera zestawienie parametrów konfiguracyjnych regulatora wraz z zakresem ich wartości i interpretacją.

| Parametr | Zakres     | Opis                                                                                                    |
|----------|------------|----------------------------------------------------------------------------------------------------|
| TypReg   | Pogodowa   | Typ regulacji temperatury wody instalacyjnej. Opcje:                                                                                                    |
|          | Stalowar   | <ul> <li>Pogodowa - aktywna regulacja pogodowa (dotyczy tylko trybu grzania - CO). Zadana wartość temperatury bufora wyliczana jest na podstawie krzywej grzania f(CO.K,Tzew). Aktywny jest programy tygodniowy umożliwiający realizację nocnych obniżeń zadanej temperatury bufora do wartości wyliczonej z krzywej f(CO.K,Tzew)-CO.ΔEko. Wymagany jest montaż czujnika temperatury zewnętrznej.</li> <li>Stalowar - aktywna regulacja stałowartościowa. Zadana wartość temperatury bufora określona jest parametrami CO.TKmf, AC.TKmf. Aktywny jest programy tygodniowy umożliwiający realizację nocnych obniżeń/podwyższeń zadanej temperatury bufora do wartości CO.TEko, AC.TEko.</li> </ul> |
| Adres    | 1÷254      | Adres sieciowy sterownika na potrzeby komunikacji za                                                                                                    |
| Next     | Tal. No.   | posrednictwem protokołu MODBUS RTU.                                                                                                    |
| NastFabr | Tak, Nie   | Funkcja umożliwiająca przywrocenie nastaw fabrycznych. W celu<br>przywrócenia ustawień fabrycznych należy zmienić wartość pola, pod<br>którym ustawiony jest kursor, z "Nie" na "Tak". Potwierdzeniem<br>wykonania operacji przywrócenia ustawień fabrycznych jest<br>automatyczny reset sterownika. Listę parametrów fabrycznych<br>przedstawiono w poniższej tabeli.                                                                                                    |
| Hasło    | 0÷99, 0÷99 | Parametr umożliwia zmianę hasła instalatora (hasła dostępu do trybu serwisowego).                                                                                                    |
|          |            | Zmienione hasło należy zapisać. Nieznajomość hasła<br>uniemożliwi powtórną konfigurację sterownika i zmianę nastaw<br>serwisowych.                                                                                                    |

Edycji parametrów konfiguracyjnych dokonuje się tak samo jak edycji pozostałych parametrów.

| Nastawy fabryczne |         |  |  |  |
|-------------------|---------|--|--|--|
| Parametr          | Nastawa |  |  |  |
| Tryb              | CO      |  |  |  |
| CO.TKmf           | 50°C    |  |  |  |
| CO.TEko           | 40°C    |  |  |  |
| CO.K              | 4       |  |  |  |
| CO.∆Eko           | 10.0°C  |  |  |  |
| ©—cO.Tmin         | 30°C    |  |  |  |
| ©-⊸CO.Tmax        | 55°C    |  |  |  |
| AC.TKmf           | 10°C    |  |  |  |
| AC.TEko           | 15°C    |  |  |  |
| ©—vAC.Tmin        | 10°C    |  |  |  |
| ©-⊸AC.Tmax        | 20°C    |  |  |  |
| ©CO.Hbuf          | 4°C     |  |  |  |
| ©AC.Hbuf          | 4°C     |  |  |  |
| ©PC.∆CO           | 3°C     |  |  |  |
| ©—PC.∆AC          | 3°C     |  |  |  |
| ©-⊸MinTzew        | -10°C   |  |  |  |

## Test wyjść.

Regulator umożliwia ręczne załączenie wyjść sterujących w celu sprawdzenia działania urządzeń wykonawczych sterowanych z tych wyjść. W celu wyświetlenia listy wyjść należy w trybie serwisowym dwukrotnie przycisnąć klawisz funkcyjny <F>. W czasie testu wyjść dioda statusowa cyklicznie zmienia kolor (czerwony/zielony). Poniższa tabela zawiera listę wyjść regulatora wraz z opisem możliwych stanów.

| Wyjście | Zakres   | Opis                                                                |
|---------|----------|---------------------------------------------------------------------|
| ON/OFF  | ON, OFF  | Stan wyjścia sterującego załączeniem pompy ciepła. Opcje:           |
|         |          | <ul> <li>ON - pompa załączona,</li> </ul>                           |
|         |          | <ul> <li>OFF - pompa wyłączona.</li> </ul>                          |
| 0-10V   | 0,010,0V | Stan wyjścia 0-10V wyrażony w Voltach.                              |
| H/C     | HEAT,    | Stan wyjść sterujących trybem pracy pompy ciepła. Opcje:            |
|         | COOL     | <ul> <li>HEAT - tryb grzania (rozwarcie zacisków 4, 6),</li> </ul>  |
|         |          | <ul> <li>COOL - tryb chłodzenia (zwarcie zacisków 4, 6).</li> </ul> |
| BZC     | ON, OFF  | Stan wyjścia sterującego załączeniem BZC. Opcje:                    |
|         |          | <ul> <li>ON - wyjście załączone,</li> </ul>                         |
|         |          | <ul> <li>OFF - wyjście wyłączone.</li> </ul>                        |

Zmianę stanu wyjść dokonuje się tak samo jak edycji pozostałych parametrów. Załączenie w trybie testu danego wyjścia sygnalizowane jest wyświetleniem w lewym dolnym rogu ekranu pulsującej litery 'R'.

W trybie testu wyjścia przyjmują stany zgodne z tymi na ekranie. Naciśnięcie <ESC> powoduje powrót do ostatnio wyświetlanego ekranu z listy parametrów konfiguracyjnych. Wyjścia przyjmą stany wynikające z normalnego działania regulatora.